## Erfassen von Meldungen in RKSWIN

Die fortwährend auftretenden Probleme in der Bestenliste haben in erster Linie ihre Ursache in der fehlerhaften Erfassung der Athletendaten. Dies lässt sich verhindern, wenn die Eingabe über die Passnummer erfolgt:

## VORBEREITUNG – TEILNEHMER – EINGEBEN

Dann in der ersten Spalte ein Häkchen setzen, in der Spalte **PNr** die Passnummer eingeben und gleichzeitig die Tasten **STRG** und **Pfeil nach unten** betätigen. Nach der Erfassung aller Namen mit OK bestätigen.

Für den Fall, dass die Passnummer nicht bekannt ist, bietet sich folgender Weg an:

## VORBEREITUNG – MELDUNGEN ÜBERNEHMEN

In der rechten Spalte ATHLETEN auswählen, die erscheinende Athletenübersicht lässt sich durch Anklicken der verschiedenen Schalter jeweils alphabetisch bzw. numerisch sortieren. Der gewünschte Athlet wird dann durch Anklicken und Betätigen des Schalters ÜBERNEHMEN erfasst.

Sollte ein Athlet in der Athletendatei nicht erfasst sein, oder noch keine Passnummer besitzen, ist insbesondere darauf zu achten, dass die offizielle Vereinsbezeichnung Verwendung findet. Diese lässt sich unter

## VORBEREITUNG – MELDUNGEN ÜBERNEHMEN - VEREINE

ausfindig machen.

A. Fichtner April 2014